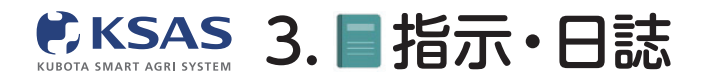

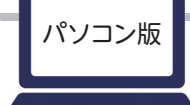

新 KSASでできること。

# すべての指示・日誌

全圃場の指示・日誌を確認する

#### I. 指示・日誌の内容を確認できます

#### 1 指示・日誌の一覧

| E | 1誌 指示・  | 作業中     |                 |                         |           |     |    |         |                            | $ \bullet  \bullet$ |   | E | 1誌 指示・  | 作業中         |    |
|---|---------|---------|-----------------|-------------------------|-----------|-----|----|---------|----------------------------|---------------------|---|---|---------|-------------|----|
| + | 指示・日誌作成 | ▼ 絞り込み  |                 |                         |           |     |    | <       |                            |                     | 2 | + | 指示・日誌作成 | <b>Y</b> 80 | )达 |
|   | 日誌/指示   | 作業項目    | 原場              | 日付                      | 作付計画      | 作業者 | 搞械 | インプルメント | 農菜                         |                     |   |   | 日誌/指示   | 作業項目        |    |
|   | 日誌      | 農薬散布(そ… | 三島004<br>29.98a | 8/13 (金)<br>2021        | コシヒカリ2021 |     |    |         | スタークル粒<br>10aあたり 使用        |                     | • |   | 指示>     | 刈取り         |    |
|   | 日誌      | 農業散布(そ  | 三島003<br>30.13a | <b>8/13 (金)</b><br>2021 | コシヒカリ2021 |     |    |         | <b>スタークル粒</b><br>10aあたり 使用 |                     |   |   | 指示>     | 刈取り         |    |
|   | 日誌      | 農薬散布(そ… | 三島002<br>29.87a | 8/13 (金)<br>2021        | コシヒカリ2021 |     |    |         | スタークル粒<br>10aあたり 使用        |                     |   |   | 指示>     | 刈取り         |    |
|   | 日誌      | 農薬散布(そ… | 三島001<br>28.47a | <b>8/13 (金)</b><br>2021 | コシヒカリ2021 |     |    |         | <b>スタークル粒</b><br>10aあたり 使用 |                     |   |   | 指示>     | 刈取り         |    |
|   | 日誌      | 穂肥散布1   | 三島004<br>29.98a | 8/1 (日)<br>2021         | コシヒカリ2021 |     |    |         |                            |                     | * | - |         |             |    |
|   | 日誌      | 穂肥散布1   | 三島003<br>30.13a | 8/1 (日)<br>2021         | コシヒカリ2021 |     |    |         |                            |                     |   |   |         |             |    |
|   | 日誌      | 穂肥散布1   | 三島002<br>29.87a | <b>8/1 (日)</b><br>2021  | コシヒカリ2021 |     |    |         |                            |                     |   |   |         |             |    |
|   | 日誌      | 穂肥散布1   | 三島001<br>28.47a | 8/1 (日)<br>2021         | コシヒカリ2021 |     |    |         |                            |                     |   |   |         |             |    |

メニューで「**指示・日誌」**のアイコンを選択します。 過去に作成された日誌と指示が一覧表示されます。

#### 「日誌」「指示・作業中」の タブで切替えできます。

### 2 指示・日誌の確認

| ←戻る                            |                             | <b>1</b> 削除 保存 |
|--------------------------------|-----------------------------|----------------|
| 作業項目・日付 ※必須                    | 作業機械・作業時間                   | ~              |
| 日誌/指示 日誌                       | インプルメント                     | ~              |
| 作業項目 農薬散布 (その他) 選択             | 農菜                          | 1件 🔨           |
| 日付 2021年8月13日 選択               | 選択                          |                |
| ■場・作付計画 ※必須 1件 作付計画から選択 ■場から選択 | スタークル粒剤<br>10aあたり 使用量 :3 kg | 設定 🗙           |
| 三島004 (29.98a)                 | 肥料                          | ~              |
|                                | ¥Ŧ                          | ~              |
| 作業面積                           | 写真                          | 0/5枚 🗸         |
| 29.98a 設定                      | 追加項目                        | ~              |
| 作業者・作業時間                       | 収量                          | ~              |
| 選択                             |                             |                |

ー覧の指示や日誌をクリックすると 内容確認、編集、削除ができます。 編集した場合は「**保存」**をクリックして ください。

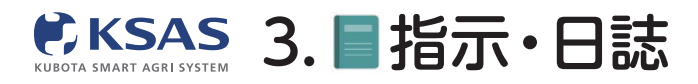

### Ⅱ. 指示・日誌を絞り込んで表示できます

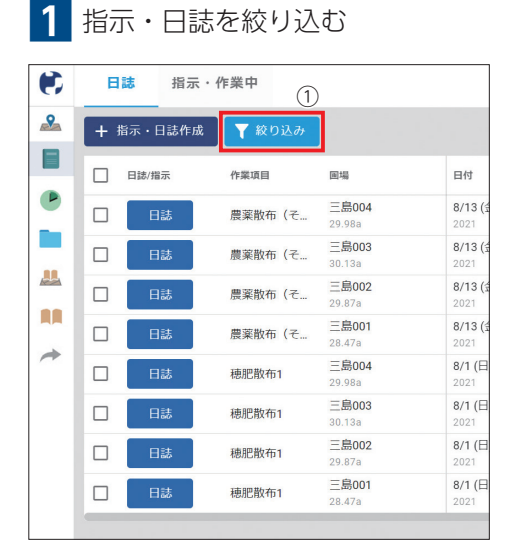

| カホ・1F未十<br>統われみ            |        |                                                         |                   |
|----------------------------|--------|---------------------------------------------------------|-------------------|
| 表示件数:12件<br>全クリア           | 年度     |                                                         |                   |
| 作付計画<br>選択なし               | 2021 · | □ ■コシヒカリ2021                                            | 進行中               |
| 作業項目<br>選択なし               | すべての作目 | <ul> <li>□ ■コシヒカリ(特裁)2021</li> <li>□ ■小麦2021</li> </ul> | <u>進行中</u><br>進行中 |
| <b>岡場</b><br>選択なし          | 小麦     | □ ■大豆2021                                               | 進行中               |
| 作業期間<br>2020/08/27~<br>作業者 | 豆野菜    | □ ■ たまねき2021<br>□ ■ 共通作業                                | 進行中<br>進行中        |
|                            | その他    |                                                         |                   |
| <u> </u>                   |        |                                                         |                   |
|                            |        |                                                         |                   |
|                            | キャンセル  | ок                                                      |                   |

絞り込み画面

新 KSASでできること。

 「絞り込み」をクリックして ください。

②絞り込みたい項目をクリック してください。

#### ※あらかじめ過去一年の作業期間で絞り込みがかかっています。

#### Ⅲ. 指示の作業状態を簡単に変更することができます

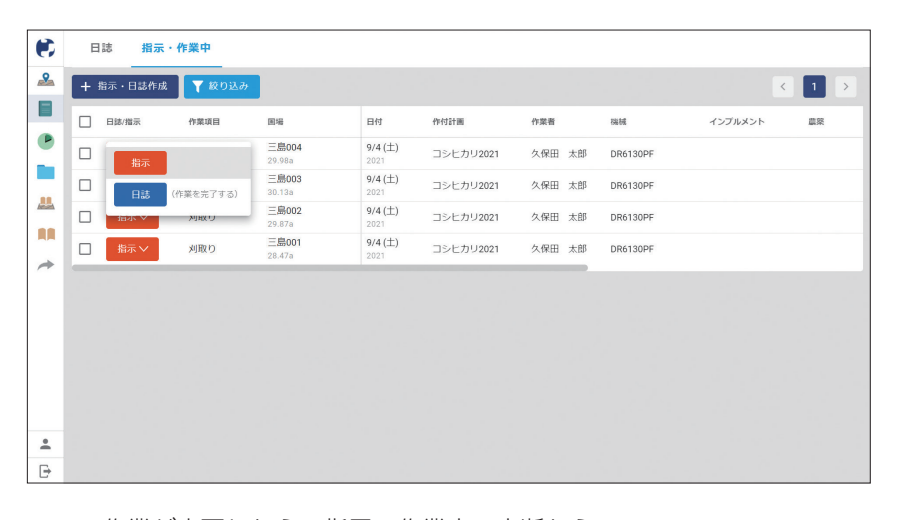

作業が完了したら、指示・作業中・中断から、 日誌へ簡単に変更することができます。

08

(作業を完了する)

(作業を完了する)

(作業を完了する)

パソコン版

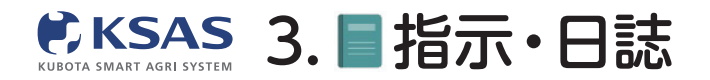

作業軌跡再生

1 指示・日誌の一覧

| •              | B | 1誌 指示・1    | 作業中(        | 0    |                    |                         |           |           |        |            | 閉じる <i>→</i>                            |
|----------------|---|------------|-------------|------|--------------------|-------------------------|-----------|-----------|--------|------------|-----------------------------------------|
|                | + | 指示・日誌作成    | <b>マ</b> 絞り | 込み   |                    |                         |           |           |        |            | 日誌                                      |
|                |   | 日誌/指示      | 軌跡再生        | 作業項目 | 團場                 | 日付                      | 作付計画      | 圃場の住所     | 作業者    | 機械         |                                         |
|                |   | 日誌<br>(自動) | 0           | 田植え  | 三島004<br>29.98 a   | <b>5/11 (水)</b><br>2022 | コシヒカリ2022 |           | 久保田 太郎 | NW8S-PF-GS |                                         |
|                |   | 日誌<br>(自動) | 0           | 田植え  | 三島003<br>30.1399 a | 5/11 (水)<br>2022        | コシヒカリ2022 |           | 久保田 太郎 | NW8S-PF-GS |                                         |
|                |   | 日誌<br>(自動) | 0           | 田植え  | 三島002<br>29.87 a   | 5/11 (水)<br>2022        | コシヒカリ2022 | 三島市三島45-2 | 久保田 太郎 | NW8S-PF-GS | Google 此四7-9 Some 利用規約 地区の減りを創造する       |
| 472            |   | 日誌<br>(自動) | 0           | 田植え  | 三島001<br>28.47 a   | 5/11 (水)<br>2022        | コシヒカリ2022 | 三島市三島45-1 | 久保田 太郎 | NW8S-PF-GS | ▶ 軌跡再生                                  |
| •              |   |            |             |      |                    |                         |           |           |        |            | 作業項目<br>田植え                             |
| <b>*</b>       |   |            |             |      |                    |                         |           |           |        |            | 日付<br>2022年5月11日                        |
| <u>↓</u><br>_2 |   |            |             |      |                    |                         |           |           |        |            | ■場・作付計画<br>三島004<br>■ コンドカリ2022 29.98 a |
| *              |   |            |             |      |                    |                         |           |           |        |            | 作樂者·作樂時間<br>久保田 太郎                      |
|                |   |            |             |      |                    |                         |           |           |        |            | 作業模械<br>NW8S-PF-GS                      |
| -              |   |            |             |      |                    |                         |           |           |        |            | 82.84                                   |
| Ð              |   |            |             |      |                    |                         |           |           |        |            | 基肥一発肥料                                  |

①作業軌跡再生マークがある日誌をクリックし、 ②日誌詳細の「**軌跡再生」**ボタンをクリックしてください。

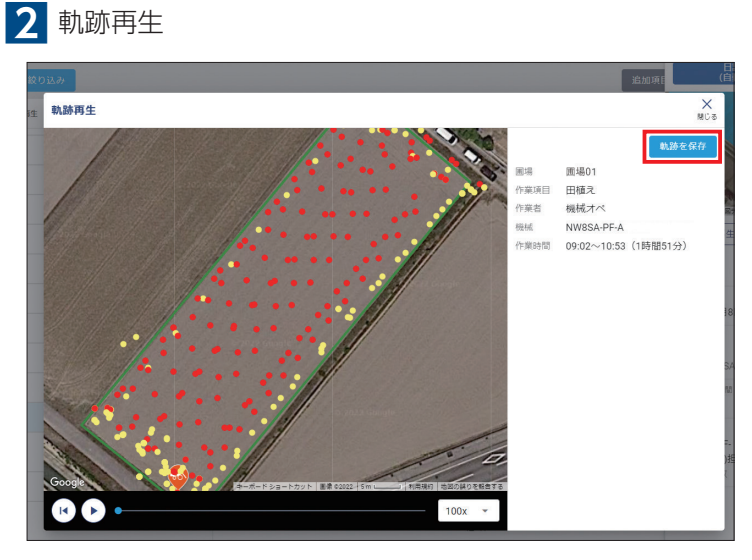

再生ボタンを押すと、作業軌跡を確認できます。 作業軌跡は1年半たつと見れなくなりますので、 残したい軌跡については「**軌跡を保存」**をクリックしてください。 ※1圃場あたり10件の作業軌跡が保存できます。

【作業軌跡について】

- ●KSASで日誌が作成されている作業の軌跡が記録されます。
- ●KSAS対応直接通信ユニット搭載機だと、機械の位置情報が表示されます。
- ●KSAS対応無線LANユニット搭載機やKSAS対応機以外だと、機械に乗っているオペレーターが持っているスマホの位置が表示されます。
- ●KSAS対応機だと、PTO回転のON/OFF、植付けのON/OFF、刈取りのON/OFFが点の色違いによって分かります。 ※無線LANユニット搭載トラクタは、PTOのON/OFFが分かりません。
- ●KSAS対応機以外でも、Androidスマホのアプリ版で日誌を作成した場合、スマホの位置情報を元に本機能を利用できます。 (スマホの設定により、位置情報が取得できない場合は利用できません)

●GPSの電波状況によっては、実際の作業位置とGPSで取得した位置情報が一時的に数百メートル程度、数時間にわたってずれ、作業日誌の作業位置や作業 軌跡が実際と合わない場合が稀に発生しますが、上記はGPSの電波状況によるもので、機械の異常ではなく、しばらくすると復旧いたします。ずれが発生 した際は、作業日誌の作業圃場を手動で修正してください。ただし、作業軌跡自体の修正はできませんのでご了承ください。

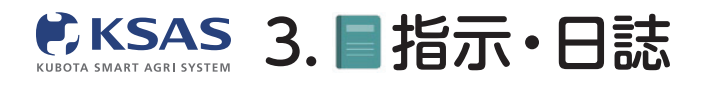

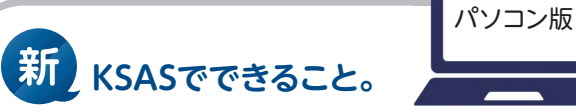

## 2 指示・日誌を作成する

1 「指示・日誌作成」をクリック

#### I. 指示または日誌の作成ができます

| ¢        | B   | ま 指示・   | 作業中    |                         |                         |
|----------|-----|---------|--------|-------------------------|-------------------------|
| 2        | + # | i示・日誌作成 | ▼ 絞り込み |                         |                         |
|          |     | 日誌/指示   | 作業項目   | 围場                      | 日付                      |
| •        |     | 日誌      | 農薬散布(そ | 三島004<br>29.98a         | 8/13 (金)<br>2021        |
|          |     | 日誌      | 農薬散布(そ | 三島003<br>30.13a         | 8/13 (金)<br>2021        |
|          |     | 日誌      | 農薬散布(そ | 三島002<br>29.87a         | <b>8/13 (金)</b><br>2021 |
|          |     | 日誌      | 農薬散布(そ | 三島001<br>28.47a         | 8/13 (金)<br>2021        |
| 1        |     | 日誌      | 穂肥散布1  | 三島004<br>29.98a         | 8/1 (日)<br>2021         |
|          |     | 日誌      | 穂肥散布1  | 三 <b>島003</b><br>30.13a | 8/1 (日)<br>2021         |
|          |     | 日誌      | 穂肥散布1  | 三 <b>島002</b><br>29.87a | 8/1 (日)<br>2021         |
|          |     | 日誌      | 穂肥散布1  | 三島001<br>28.47a         | 8/1 (⊟)<br>2021         |
|          |     |         |        |                         |                         |
| <u>+</u> |     |         |        |                         |                         |
| ₽        |     |         |        |                         |                         |

#### 「指示・日誌作成」をクリックします。

#### 2 指示・日誌作成の新規作成

| 日誌/描示 | 作業項目               | 图场                           | 田付                      | 作付計画       | 作業者 | 稿版 |  |
|-------|--------------------|------------------------------|-------------------------|------------|-----|----|--|
| 日誌    | 農業散布(そ…            | <mark>三島004</mark><br>29.98a | <b>8/13 (金)</b><br>2021 | コシヒカリ2021  |     |    |  |
| 日誌    | 農家販布 (そ            | 三島003                        | 8/13 (金)                | ⊐ミ・ヒカリ2021 |     |    |  |
| 日誌    | <sup>要3</sup> 指示・日 | 誌の新規作成                       | ×<br>MUS                | コ: ヒカリ2021 |     |    |  |
| 日法    | <b>喪</b> 5         | 他三た後はオス                      |                         | コ: ヒカリ2021 |     |    |  |
| 日誌    | 應用                 | 日誌を作成する                      |                         | コ: ヒカリ2021 |     |    |  |
| 日誌    | 画<br>Lancia i      | 30.13a                       | 2021                    | コ: ヒカリ2021 |     |    |  |
| 日誌    | 穂肥散布1              | <u>一島002</u><br>29.87a       | <b>8/1 (日)</b><br>2021  | コシヒカリ2021  |     |    |  |
| 日誌    | 穂肥散布1              | <b>三島001</b><br>28.47a       | <b>8/1 (日)</b><br>2021  | コシヒカリ2021  |     |    |  |

指示と日誌のどちらを作成するか選択してください。

| ←戻る            |             |                |           | 日誌を作成  |
|----------------|-------------|----------------|-----------|--------|
| 作業項目・日付 ※必須    |             |                | 作業機械・作業時間 | ~      |
| 作業項目           | 選択          |                | インブルメント   | ~      |
| 日付 2021年8月27日  | 選択          |                | 農菜        | ~      |
|                |             | a.//+          | 肥料        | ~      |
| 画v場・TFIJ計画 ※必須 |             | 41+            | ХŦ        | ~      |
| 作付計画から選択 圃場    | から選択        | 合計作付面積:118.45a | 写真        | 0/5枚 🗸 |
| 三島001(28.47a)  | ■ 小麦2021    | - ×            | 追加項目      | ~      |
| 三島002(29.87a)  | コシヒカリ2021   | - ×            | 収量        | ~      |
| 三島003(30.13a)  | コシヒカリ2021   | • ×            |           |        |
| 三島004(29.98a)  | ■ コシヒカリ2021 | - ×            |           |        |
| 作業者・作業時間       |             |                |           |        |
| 選択             |             |                |           |        |
|                |             |                |           |        |
|                |             |                |           |        |

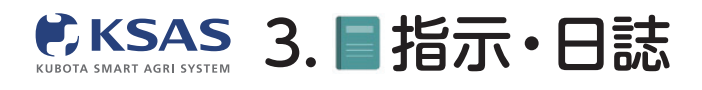

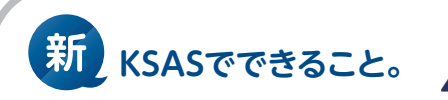

#### 3 作業項目の選択

| € ← 戻る             | ←戻る     |                   |                                                                       | 日誌を作成        |
|--------------------|---------|-------------------|-----------------------------------------------------------------------|--------------|
|                    | 作業項目・   | 作業項目の選択           |                                                                       | <b>業時間</b> ~ |
|                    | 作業項目    | <sup>3n-7</sup> 3 | Q、 検索                                                                 | ۰ ×          |
|                    | 日付      | すべてのクループ          | ○ 殺菌殺虫剤散布2                                                            | ~            |
| ● 日付 2021年8月27日 選択 |         | 麦                 | ○ 除草剤散布1                                                              | ~            |
|                    | 画場 · 作作 | 大豆                | ○ 除草剤散布2                                                              | ~            |
|                    | 作时度     | たまねぎ              | <ul> <li>         ・ 農業散布(その他)         ・         ・         ・</li></ul> | 0/5枚 🗸       |
|                    | PF開末,P  | 2                 |                                                                       | ~            |
|                    | +1      |                   | ○ 刈取り                                                                 | ~            |
|                    |         |                   | ○ 籾運搬                                                                 |              |
| ③快索することもできます。      |         |                   | ○ 乾燥                                                                  |              |
|                    |         |                   | ○ 籾摺り                                                                 |              |
|                    |         |                   | ○ 保管                                                                  |              |
|                    |         | (<br>+ +          | >セル ок                                                                |              |
|                    |         |                   |                                                                       |              |

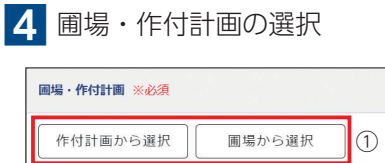

①「作付計画から選択」または 「圃場から選択」をクリックします。

②指示・日誌を作成する圃場を選択します。

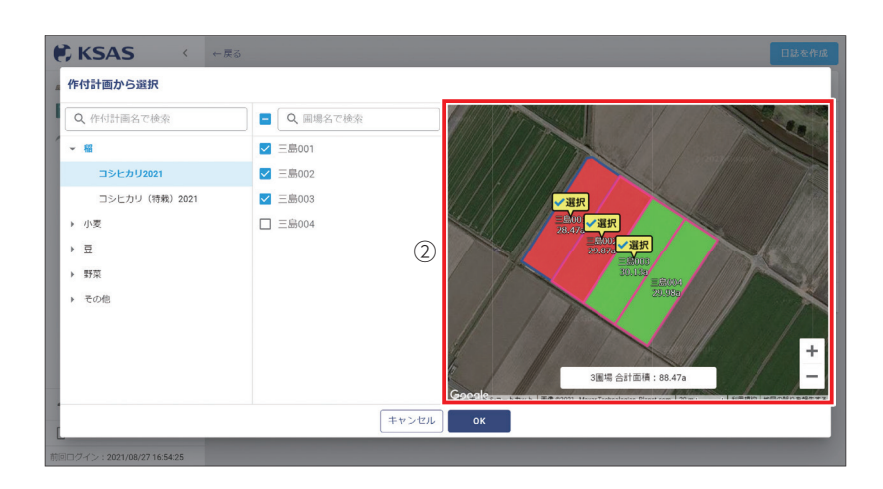

5 詳細情報の入力

|           | 日誌を作成            |   |
|-----------|------------------|---|
| 作業機械・作業時間 | ~                |   |
| インプルメント   | ~                | ┝ |
| 農薬        | ~                |   |
| 肥料        | ~                |   |
| Ξ×        | ~                |   |
| 写真        | 0/5 <b>4</b> 2 🗸 |   |
| 追加項目      | ~                |   |
| 収量        | ~                |   |

さらに詳細な指示・日誌を作成したい場合に、 機械、農薬、肥料、メモなどを入力できます。 右側の ♀ をクリックすると入力欄が出てきます。

#### 6 指示・日誌を作成

|                                   | 日誌を作成  |
|-----------------------------------|--------|
| 作業機械・作業時間                         | ~      |
| インプルメント                           | ~      |
| 農菜                                | 1件 🔨   |
| 選択<br>スタークル粒剤<br>10aあたり 使用量 :1 kg | 設定 ×   |
| 肥料                                | ~      |
| ×ŧ                                | ~      |
| 写真                                | 0/5枚 🗸 |
| 追加項目                              | ~      |
| 収量                                | ~      |

内容を確認したら、右上の指示作成/ 日誌作成をクリックしてください。

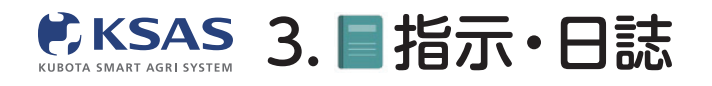

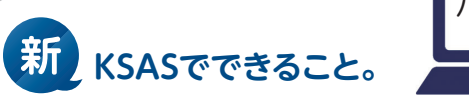

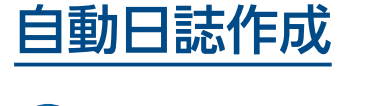

自動日誌設定

### 1 自動日誌対応機の一覧

|           | KSAS <                                                                 | 自動日誌設定                          | <ul> <li>自動日誌作成の条件・注意</li> </ul> | 編集        |
|-----------|------------------------------------------------------------------------|---------------------------------|----------------------------------|-----------|
|           | 圃場マップ                                                                  | 自動日誌対応機リスト                      | 自動日誌設定 ON                        | 設計値 使用しない |
|           | 指示・日誌 へ                                                                | MR1000QMADUR1                   | 作業項目                             | 豊楽 ~      |
|           | すべての指示日誌                                                               | 機械:トラクタ 機番:<br>型式・MP10000MADUP1 | *##=                             | Emest     |
|           | 自動日誌設定                                                                 | 自動日誌設定: ON                      | われれム                             | UC74 ~    |
| •         | 作業進捗                                                                   |                                 | <b>作業者</b> 1件                    |           |
|           | 作付計画                                                                   | NW85-PF-G5 機械:田植機 機番: 100004    | 久保田 太郎                           |           |
|           | 圃場台帳                                                                   | 型式:NW8S-PF-GS<br>自動日誌設定: OFF    |                                  |           |
|           | 各種台帳 >                                                                 |                                 | インブルメント                          |           |
|           | MY農機                                                                   | WRH1200-2.1<br>###・コンパイン ##番・   |                                  |           |
| <i>.</i>  | 乾燥調製システム                                                               | 型式:WRH1200-2.1                  |                                  |           |
|           | お知らせ                                                                   | 目動日誌設定: 0N                      |                                  |           |
| *         | IEKSASはこちら KSAS                                                        |                                 |                                  |           |
| -         | 久保田 二郎 へ                                                               |                                 |                                  |           |
| ₽         | ログアウト                                                                  |                                 |                                  |           |
| 前回ログ<br>© | イン: 2022/02/15 09:14:30<br><b> くいりつけつ</b><br>2013- Kubota Corporation. |                                 |                                  |           |

メニューで「**指示・日誌」**- 「**自動日誌設定」**を選択します。 自動日誌を作成できる対応機が一覧で表示されます。 機械を選択し、「**編集」**をクリックすると編集画面が開きます。

#### 2 自動日誌設定の編集

| •         | 自動日誌設定                                          | ② 自動日誌作成の条件・注意 |          |       | キャンセル 保存       |
|-----------|-------------------------------------------------|----------------|----------|-------|----------------|
|           | 自動日誌対応機リスト                                      |                | 自動日誌股定 🛑 | 設計値 ( | ▶ 使用する 💿 使用しない |
|           | MR1000QMADUR1<br>機械:トラクタ 機番:1950                | 作業項目 ※必須       |          | 農業    | ~              |
|           | 型式:MR1000QMADUR1<br>自動日誌設定:ON                   | 選択             |          | 肥料    | ~              |
|           |                                                 | 耕耘             | ×        |       |                |
|           | NW8S-PF-GS<br>機械:田植機 機番: 10114                  | 作業者 ※必須        | 1件       |       |                |
|           | 重式:INW05-FF-GS<br>自動日誌設定: OFF                   | 選択             |          |       |                |
| <b>**</b> | WRH1200-2.1                                     | 久保田 太郎         | ×        |       |                |
|           | 機械:コンバイン:機器:動動機<br>設式:WRH1200-2.1<br>自動目話規定: ON | インプルメント<br>選択  |          |       |                |
|           |                                                 |                |          |       |                |
| •         |                                                 |                |          |       |                |
| ₽         |                                                 |                |          |       |                |

「自動日誌設定」の横のボタンで自動日誌のON / OFFを切替えることができます。 ONにした場合は作業項目と作業者を設定してください。 (この作業項目と作業者の内容で自動日誌が作成されます。) ※コンバインでは「刈取り」、田植機では「田植え」が設定されておりますが、変更することも可能です。

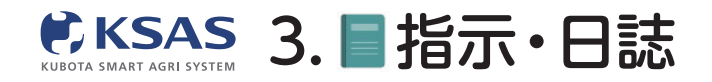

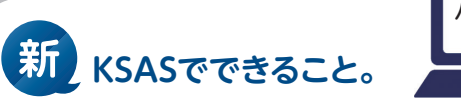

3 農薬・肥料 設計値

|          |    | キャンセル 保存           |
|----------|----|--------------------|
| 自動日誌設定 💶 |    | 設計値 💿 使用する 🔘 使用しない |
|          | 農薬 | 指示・作付計画の値を使用します 💙  |
|          | 肥料 | 指示・作付計画の値を使用します 🗸  |
| ×        |    |                    |
| 1件       |    |                    |
| ×        |    |                    |

農薬・肥料について、設計値を「使用する」にすると、指示・作付計画で 設定されている項目・値で自動日誌を作成します。 ※指示と作付計画で値が異なる場合は指示を使用します。

|         |                                                      | キャンセル 保存           |
|---------|------------------------------------------------------|--------------------|
| 自動日誌設定  |                                                      | 設計値 🔵 使用する 💿 使用しない |
|         | 農菜                                                   | 1件 へ               |
| ×<br>1件 | 選択<br>クリンチャーEW<br>10aあたり使用量 : 100 L<br>希釈倍数 : 1000 倍 | 設定 ×               |
| ×       | <b>肥料</b><br>選択                                      | ^                  |
|         |                                                      |                    |

設計値を「使用しない」にすると、選択画面が表示されます。 ここで選んだ項目・値の内容で自動日誌が作成されます。

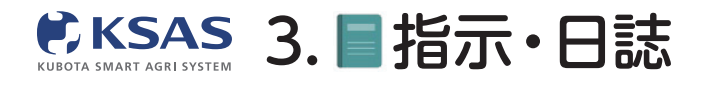

新 KSASでできること。

## 軌跡から日誌作成

#### 1 本機能の説明

本機能は、位置情報やKSAS対応機稼働情報(食味・収量センサ付きコンバイン)を元に、漏れている日誌を 作成したり、誤った情報で作成されている日誌を編集するための機能です。

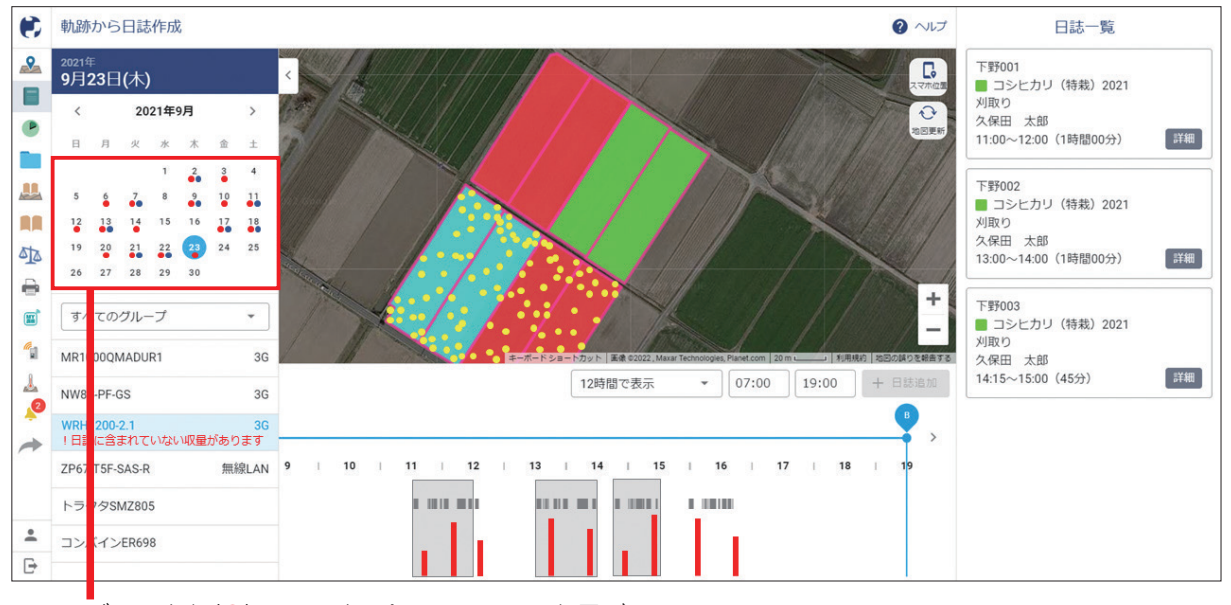

カレンダーの赤丸(●)は、日誌に含まれていない収量があること、

青丸(●)は、同時刻に複数日誌が作成されていることを意味しています。

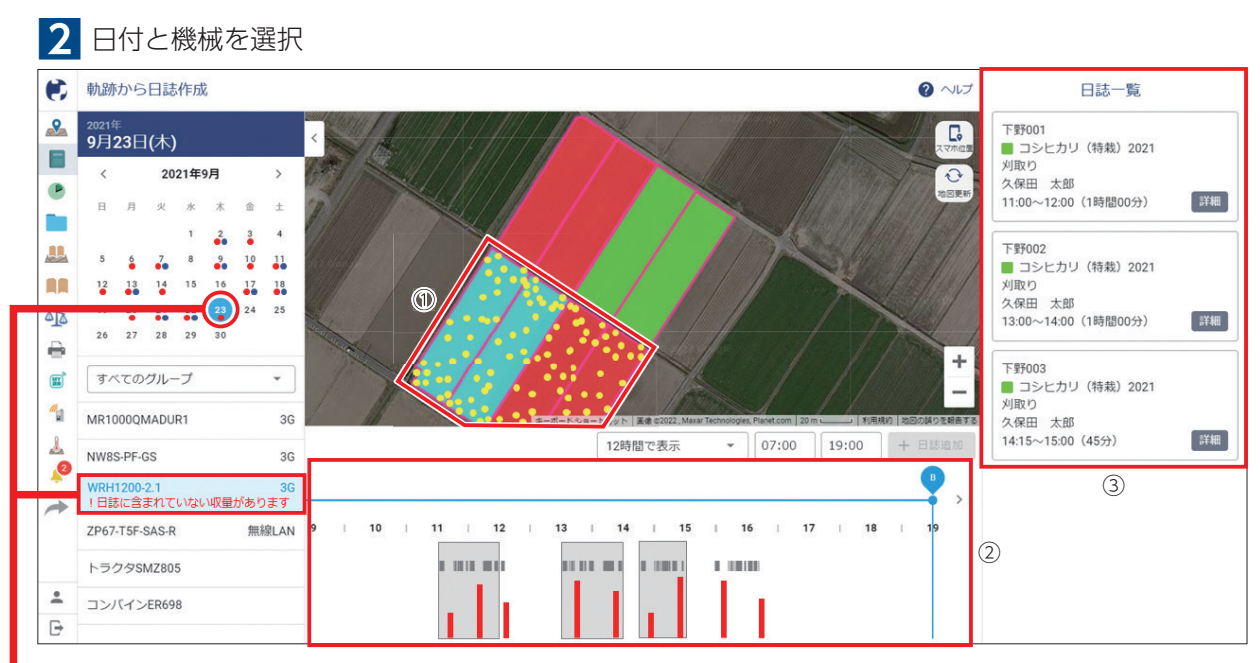

■日付と機械を選択すると

①マップに位置情報(黄色点)

②下部に稼働情報、収量情報(食味・収量センサ付きコンバインの場合)

③右部に日誌が表示されます。

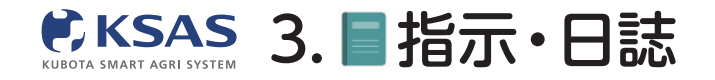

新 KSASでできること。

パソコン版

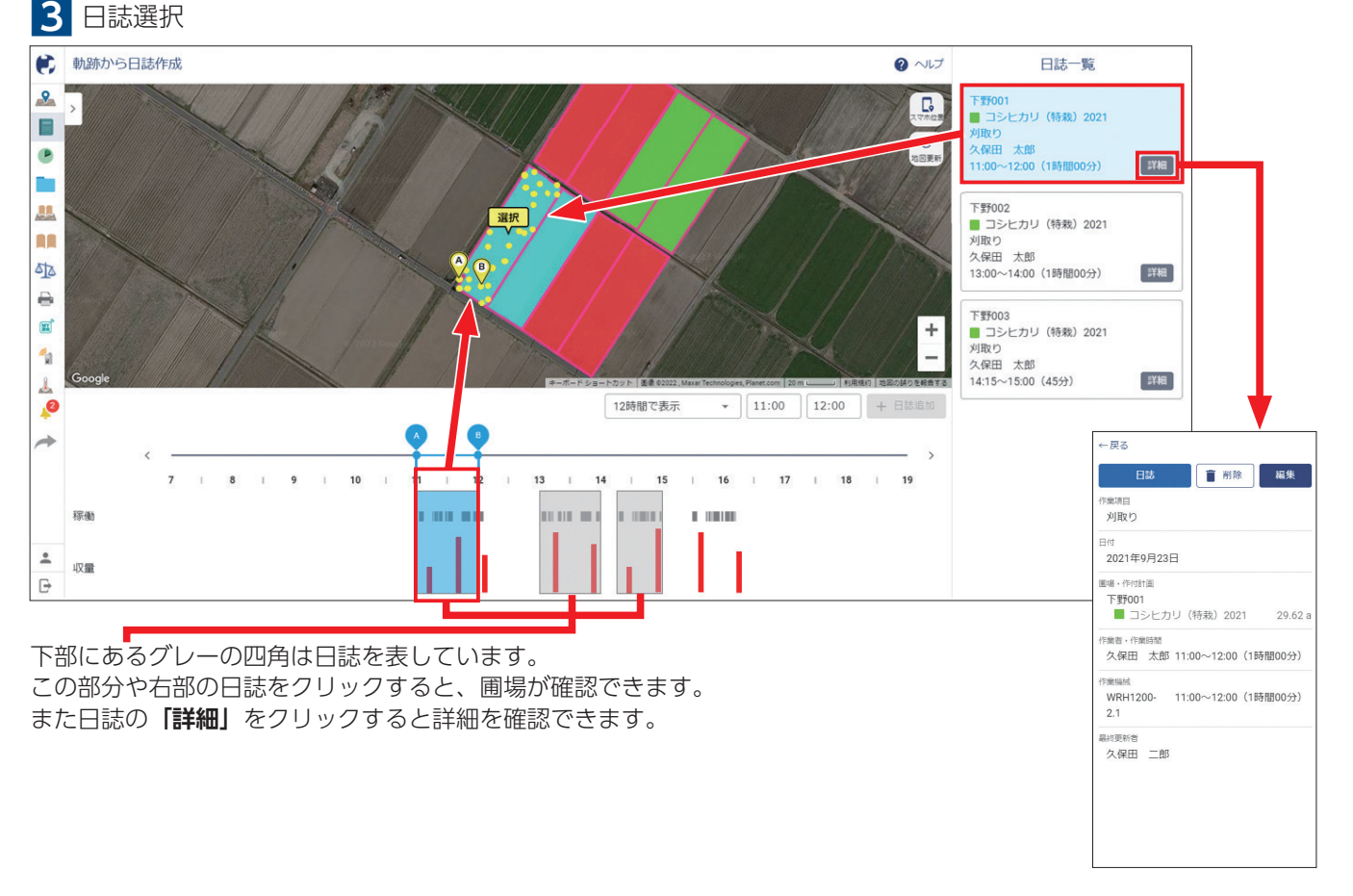

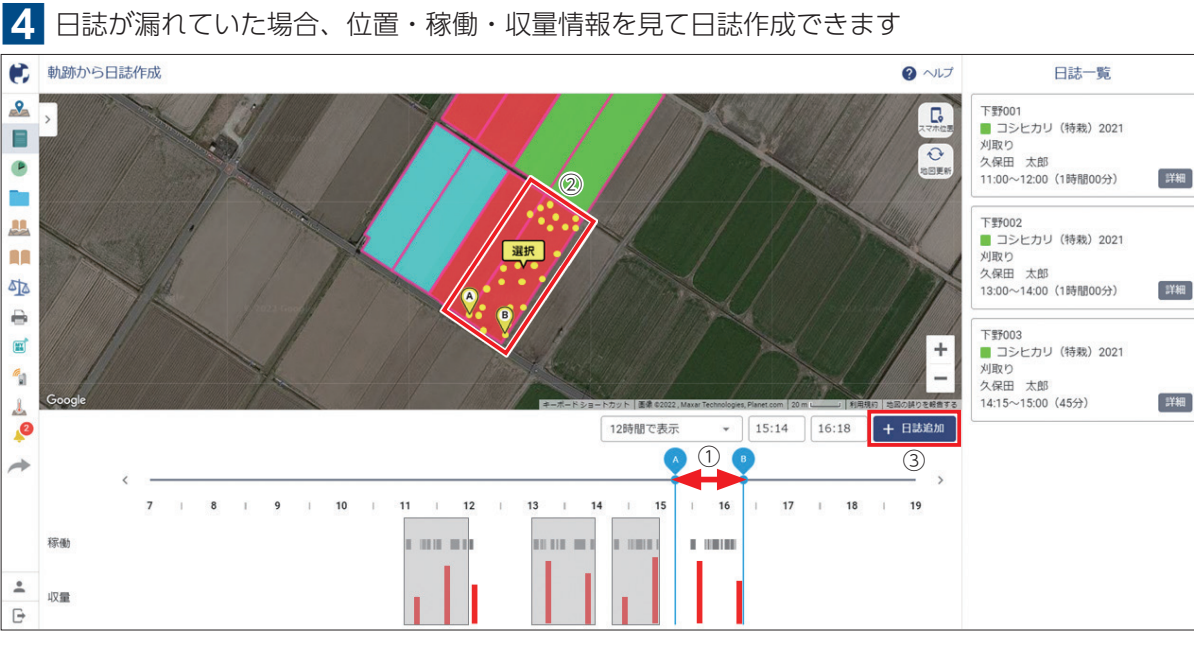

①位置・稼働・収量情報に合わせ、ABのバーを動かして作業時間を設定してください。 ②圃場をクリックしてください。

③最後に「日誌追加」をクリックすると日誌を作成することができます。

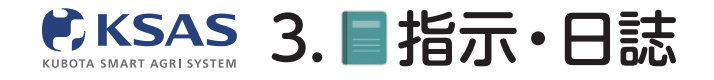

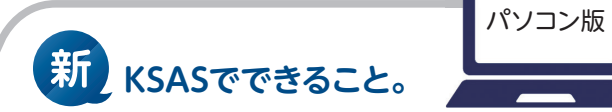

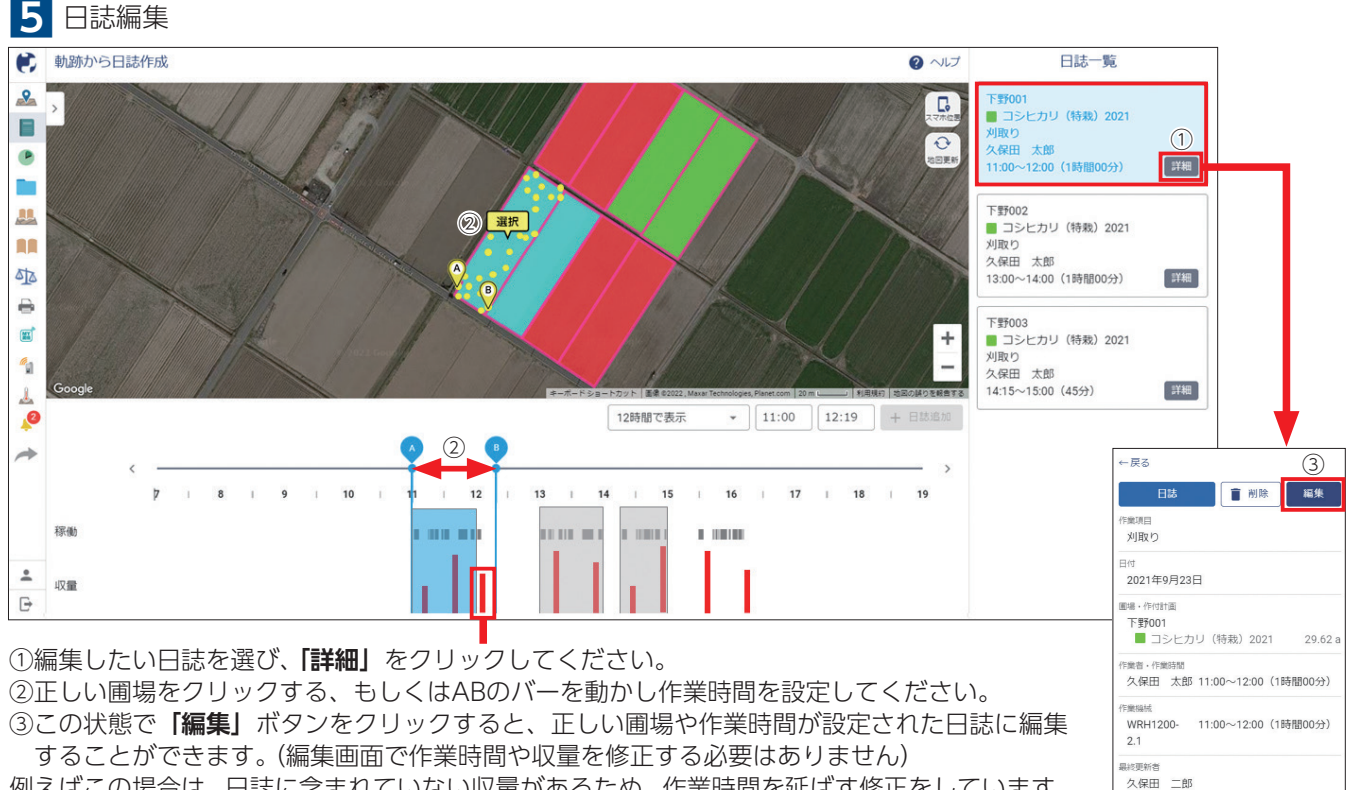

例えばこの場合は、日誌に含まれていない収量があるため、作業時間を延ばす修正をしています。